# **TROUBLESHOOTING GUIDE**

## (PANDUAN PERBAIKAN)

Revisi ke – 11.a

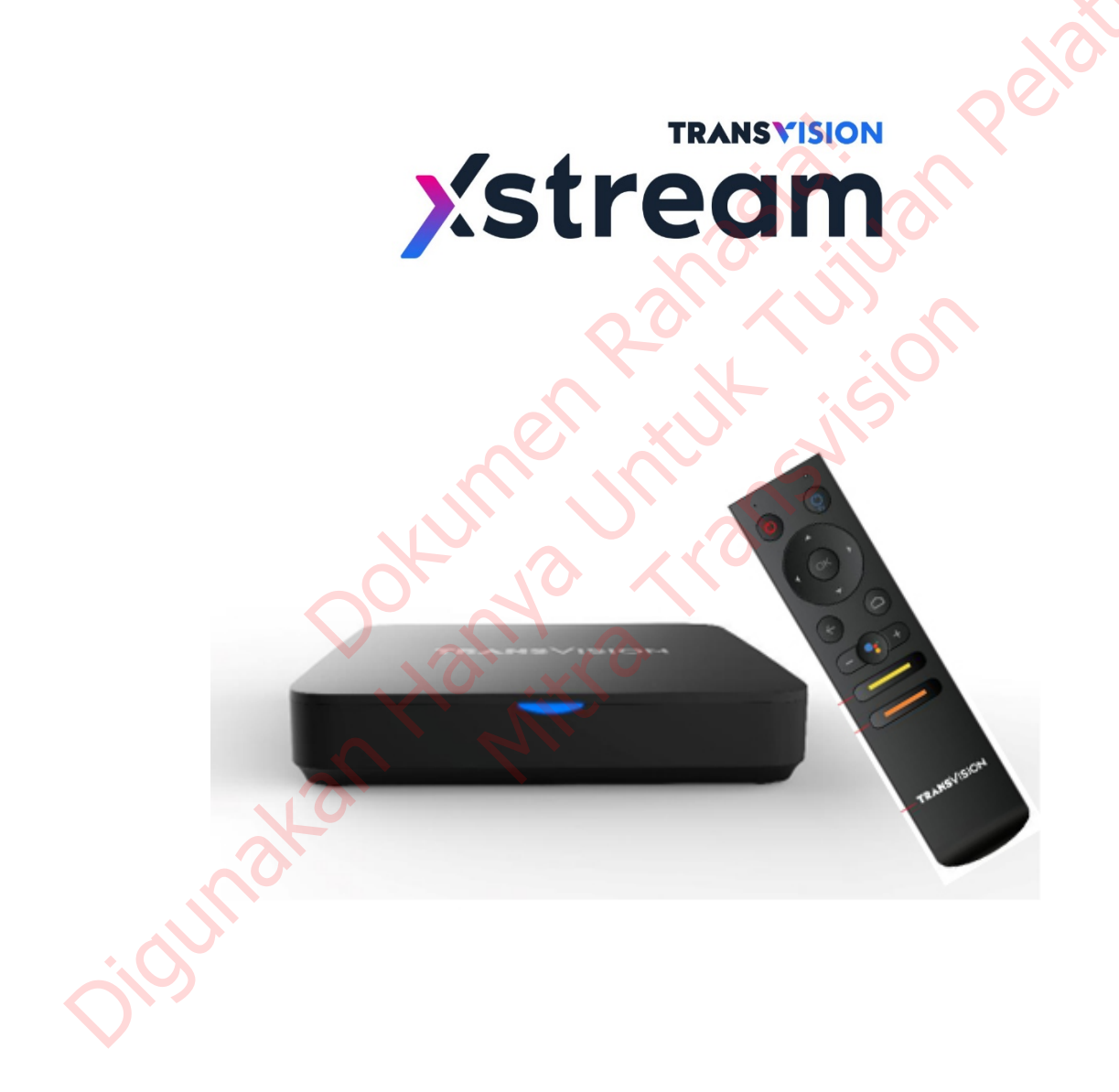

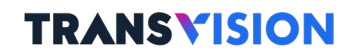

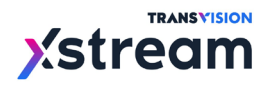

#### Daftar Isi

#### Troubleshooting Guide for Xstream Gen 2

|         | Tidak ada gambar pada TV                                                                                      |
|---------|----------------------------------------------------------------------------------------------------|
| 2.      | Tidak ada suara pada layar TV Anda, sedangkan gambar normal                                                   |
| 3.      | Tidak bisa Sign In dan gagal masuk ke layar HOME<br>(Error code 990/ 991/301/332/422/ 423/426)                |
| 4       | Gagal Sign In karena menggunakan akses jaringan internet dari ISP selain B2B nartner                          |
|         | Tombol shortcut untuk masuk ke lavar menu APPS & GAMES                                                        |
| 5.<br>6 | Email dan Password tidak nerlu memasukkan ulang                                                               |
| 7       | Remote Control Unit (RCU) tidak berfungsi                                                                     |
| 8       | RCII tidak berfungsi ketika STB dinvalakan atau jika tidak digunakan dalam waktu lama                         |
| 9.      | STB seperti diam dan jika RCU ditekan tidak ada respon oleh STB. (STB dalam kondisi hang-up)                  |
| 10.     | Gambar dan suara tidak lancar pada saat menonton Live TV. Gambar dan suara putus-nyambung dan                 |
| _0.     | seterusnya                                                                                                    |
| 11.     | Wi-Fi connected namun status no internet                                                                      |
| 12.     | Tidak bisa berganti bahasa suara pada Live TV channel yang bilingual                                          |
| 13.     | Tidak bisa mendownload APP atau GAME dari Google Playstore                                                    |
| 14.     | Saat download APP atau GAME dari Google Playstore, muncul notifikasi "Full Memory"                            |
| 15.     | Saat mencoba memainkan Youtube, muncul notifikasi error "Something went wrong"                                |
| 16.     | Pada saat menonton Live TV tidak ada gambar dan suara yang muncul. VOD dan Catch Up                           |
| -       | juga tidak bisa tetapi Youtube dan Game tetap berfungsi                                                       |
| 17.     | Permasalahan saat meng-gunakan mini jack AV (RCA) Ketika TV tidak mendukung port HDMI                         |
| 18.     | Lupa Password saat ingin login ke STB                                                                         |
| 19.     | Gagal Sign In karena Error Code 995 dan Sign In to Network (Single Sign On/Captive Network)                   |
| 20.     | Pemilihan Video Quality (Live TV, VOD, Catch Up) dan Subtitle (VOD)                                           |
| 21.     | Continue Watching (riwayat menonton VOD), Parental Channel Lock dan Ganti PIN                                 |
| 22.     | VOD Search (Pencarian konten VOD)                                                                             |
| 23.     | Gamepad Bluetooth bermasalah (tombol tidak berfungsi normal)                                                  |
| 24.     | Cara melakukan Reset pada STB                                                                                 |
| 25.     | Gambar atau ukuran layar seolah terpotong saat menggunakan koneksi kabel minijack RCA                         |
| 26.     | Tombol untuk Power TV (standby OFF/ON) tidak berfungsi                                                        |
| 27.     | Notifikasi Emergency Upgrade firmware baru                                                                    |
| 28.     | Notifikasi Upgrade firmware baru                                                                              |
| 29.     | Virtual keyboard menampilkan karakter/huruf yang bukan abjad Inggris/Indonesia                                |
| 30.     | Date and time tidak sinkron                                                                                   |
| 31.     | Google Assistant tidak berfungsi                                                                              |
| 32.     | Netflix Error   Please make sure that your device has network connectivity and the                            |
|         | date and time settings are accurate (-3)                                                                      |
| 33.     | Muncul popup blocked Play protect apps Netflix                                                                |
| 34.     | Muncul popup blocked Play protect apps Aptoide                                                                |
| 35.     | Notifikasi paket habis dan aktivasi                                                                           |
| 36.     | Pembelian VOD gagal                                                                                           |
| 37.     | Membuka Netflix mobile                                                                                        |
| 38.     | Netflix Error   Sorry we could not reach the Netflix service. Please try again later, if the problem persists |
| 39.     | Status VOD RENT tidak berubah menjadi WACTH                                                                   |
| 40.     | Penjelasan tambahan terkait error 362                                                                         |
| 41.     | Muncul Safe Mode dibagian posisi kiri bawah                                                                   |

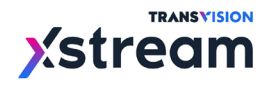

Appendix

## **TRANSVISION**

Pelatik

William ,

3

| 1. | Appendix A – Membuat smartphone menjadi remote Xstream              | 55 |
|----|---------------------------------------------------------------------|----|
| 2. | Appendix B – Panduan cara transfer file dari smartphone atau laptop | 60 |

nata

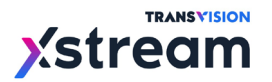

#### **Troubleshooting Guides for Xstream – 2nd Gen STB**

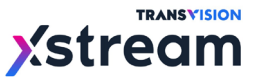

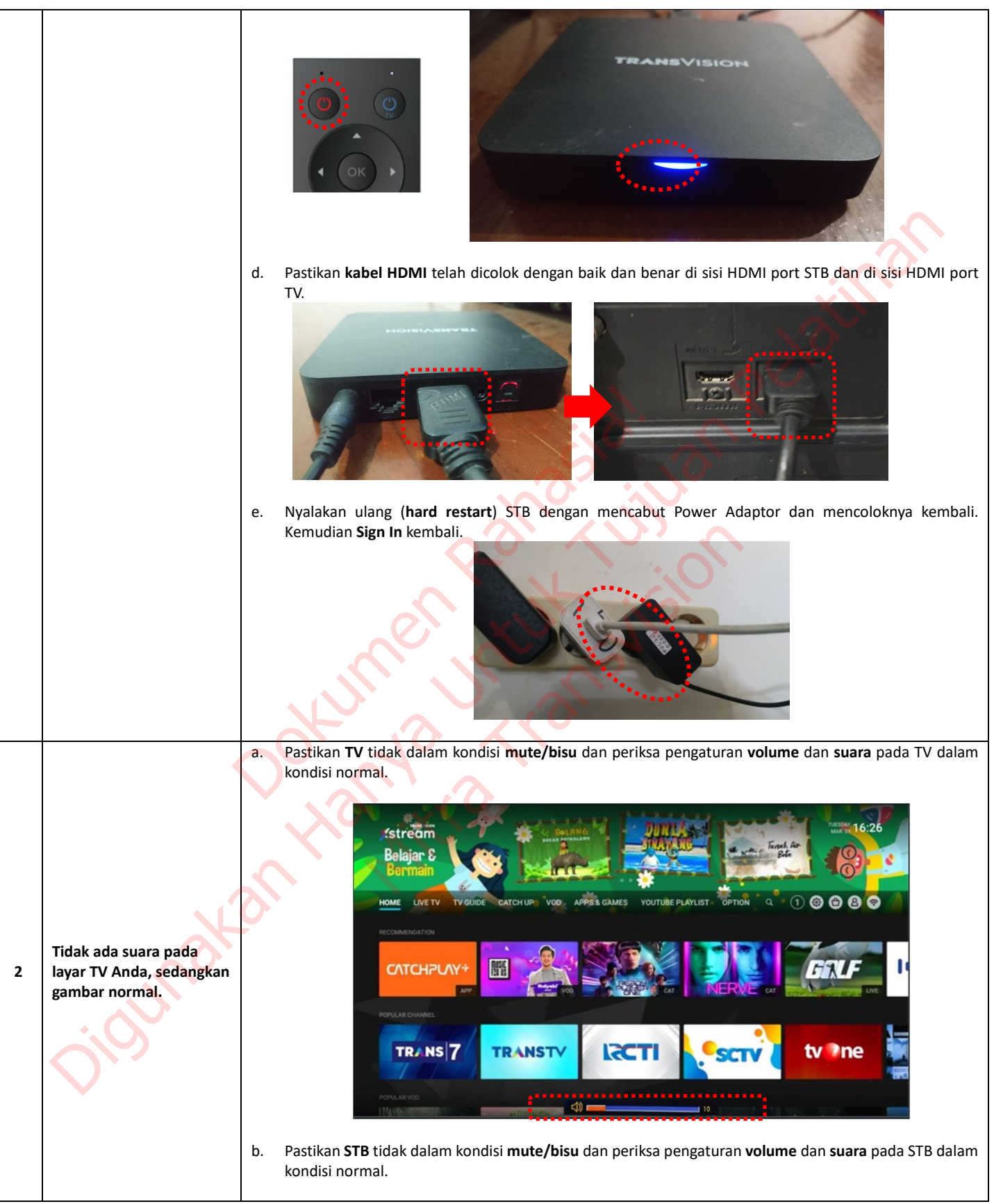

![](_page_5_Figure_1.jpeg)

NSVISION

![](_page_6_Picture_0.jpeg)

![](_page_6_Picture_1.jpeg)

![](_page_6_Figure_2.jpeg)

![](_page_7_Picture_0.jpeg)

![](_page_7_Figure_1.jpeg)

![](_page_8_Picture_1.jpeg)

![](_page_9_Picture_0.jpeg)

![](_page_9_Picture_2.jpeg)

![](_page_10_Picture_0.jpeg)

![](_page_10_Picture_1.jpeg)

## Shortcut ke APPS & GAMES screen (Google Services)

![](_page_10_Figure_3.jpeg)

![](_page_11_Picture_0.jpeg)

![](_page_11_Figure_2.jpeg)

![](_page_12_Picture_0.jpeg)

![](_page_13_Picture_0.jpeg)

![](_page_13_Picture_2.jpeg)

![](_page_14_Picture_0.jpeg)

|    |                                                                                                    | Tombol OK dan HOME                                                                                                    |
|----|----------------------------------------------------------------------------------------------------|----------------------------------------------------------------------------------------------------|
| 9  | STB seperti diam dan jika<br>RCU ditekan tidak ada<br>respon oleh STB. (STB<br>dalam kondisi hang-up).                    | <ul> <li>a. Periksa apakah lampu LED pada STB berkedip nyala warna merah saat tombol RCU ditekan. Pada saat normal, lampu LED pada STB akan berkedip nyala warna merah saat tombol apapun pada RCU ditekan. Jika iya, maka tunggu beberapa saat (kurang lebih 30 detik) karena STB melakukan refresh dengan sendirinya.</li> <li>b. Jika tombol RCU ditekan lampu LED pada STB tidak berkedip nyala warna merah, lakukan restart STB dengan cara mencabut Power Adaptor dan mencolok nya kembali (hard restart).</li> </ul>                                                                                                    |
| 10 | Gambar dan suara tidak<br>lancar pada saat<br>menonton Live TV.<br>Gambar dan suara putus-<br>nyambung dan<br>seterusnya. | a. Periksa dan pastikan koneksi Internet dalam kondisi "Connected" dan lampu LED pada panel depan-atas STB menyala warna biru stabil.          Image: Contract of the contract of the contract of |

![](_page_15_Picture_0.jpeg)

![](_page_15_Figure_2.jpeg)

![](_page_16_Picture_0.jpeg)

![](_page_16_Figure_2.jpeg)

![](_page_17_Picture_0.jpeg)

![](_page_17_Figure_2.jpeg)

![](_page_18_Picture_0.jpeg)

![](_page_18_Picture_2.jpeg)

![](_page_19_Picture_0.jpeg)

|    |                                                                                              | Kemudian lakukan Sign In maka akan muncul seperti gambar di atas, lakukan Sign In menggunakan akun<br>Gmail.                                 |
|----|----------------------------------------------------------------------------------------------|----------------------------------------------------------------------------------------------------|
|    |                                                                                              | Google Play Apps Games My apps Q 2                                                                                                    |
|    |                                                                                              | Tubi - Free Movies & TV Sh<br>Tubi TV · Entertainment · I Rated for 12+                                                                      |
|    |                                                                                              | TED Red Bull                                                                                                    |
|    |                                                                                              | Featured Apps                                                                                                    |
|    |                                                                                              | Jika sign in berhasil maka akan masuk pada halaman <b>Google Play</b> dan dapat langsung instal semua aplikasi<br>atau game yang diinginkan. |
| 14 | Saat download APP atau<br>GAME dari Google<br>Playstore, muncul<br>notifikasi "Full Memory". | a. Pastikan memory di STB masih cukup dengan melihat ke menu Settings > Device Preferences > Storage > Internal shared storage > Available.  |
|    |                                                                                              |                                                                                                    |

![](_page_20_Picture_0.jpeg)

![](_page_20_Figure_2.jpeg)

![](_page_21_Picture_0.jpeg)

![](_page_22_Picture_0.jpeg)

![](_page_23_Picture_0.jpeg)

|    |                                                    | TransvisionOTT                                                                                                    |
|----|----------------------------------------------------|----------------------------------------------------------------------------------------------------|
|    |                                                    | Kini sudah hadir di koleksi VOD Anda.<br>Strong Woman Force stop                                                                                                    |
|    |                                                    | HOME LIVE TV TV GUIDE CATCH UP VOD APPS & GAMES VOUTUBE PLXYT<br>500 Storage used<br>202 MB used in Internal shared storage                                                                                        |
|    |                                                    | Recorded to Anot                                                                                                    |
|    |                                                    | CATCHPLAY*                                                                                                    |
|    |                                                    | POPublic citatericit.                                                                                                    |
|    |                                                    |                                                                                                    |
|    |                                                    | Permissions                                                                                                    |
|    |                                                    |                                                                                                    |
|    |                                                    | c. Pastikan Internet dalam kondisi normal, bisa dilakukan juga setelah klik <b>"Send</b> " error report ke Google,                                                                                                 |
|    |                                                    | tekan <b>BACK</b> untuk keluar dari konten tersebut, dan masuk kembali. Atau bisa juga dengan melakukan<br><b>Exit</b> dari Youtube App terlebih dahulu, kemudi <b>an masuk kembali</b> dan play content tersebut. |
|    |                                                    | d Nucleicon vienz (heud restert) CTD daren mensebut Patrot Adapter den menselek zur kombeli                                                                                                    |
|    |                                                    | d. Nyalakan ulang ( <b>nard restart</b> ) STB dengan mencabut Power Adaptor dan mencolok nya kembali.<br>Kemudian Sign In kembali.                                                                                 |
|    |                                                    | a. Pastikan koneksi ke Internet sudah dalam kondisi normal dan baik. Periksa Network Status menu                                                                                                    |
|    |                                                    | Settings > Network & Internet dalam kondisi "Connected" dan lampu LED pada panel depan-atas sudah berwarna biru stabil, tidak berwarna biru berkedip, lika perlu, pastikan dengan meng-OEE-kan dan                 |
|    |                                                    | meng-ON-kan kembali "Wi-Fi" nya ( <b>Wi-Fi refresh</b> ).                                                                                                    |
|    |                                                    |                                                                                                    |
|    |                                                    | Streed was                                                                                                    |
|    |                                                    | Vit+I<br>Available extremes                                                                                                    |
|    |                                                    | manter (Vatorm.com<br>▼ Inet_DIJ_26<br>Connected, no internet                                                                                                    |
|    |                                                    | ▼ Inet_DIJ_56                                                                                                    |
|    |                                                    |                                                                                                    |
|    | Pada saat menonton Live<br>TV tidak ada gambar dan | Sign In See all Other options                                                                                                    |
| 16 | suara yang muncul, VOD                             | Add new network                                                                                                    |
| 10 | juga tidak bisa tetapi                             | Scanning always available Let Google's location ervice and other apps                                                                                                    |
|    | berfungsi.                                         |                                                                                                    |
|    |                                                    | TRANEVIEW                                                                                                    |
|    |                                                    |                                                                                                    |
|    |                                                    |                                                                                                    |
|    |                                                    |                                                                                                    |
|    |                                                    |                                                                                                    |
|    |                                                    |                                                                                                    |
|    |                                                    |                                                                                                    |
|    |                                                    |                                                                                                    |
|    |                                                    | <ul> <li>Periksa layar MY PAGE apakah nama E-mail telah benar sesuai dengan yang didaftarkan. Periksa juga</li> <li>"Subscription Product Information" apakah sudah sesuai dengan yang dilangganankan.</li> </ul>  |

![](_page_24_Picture_0.jpeg)

![](_page_24_Picture_1.jpeg)

Urutan warna kabel pada STB 2<sup>nd</sup> Gen.

- e. Hubungi Call Center/Helpdesk Transvision untuk kemungkinan bisa dibantu pengadaan kabel RCA yang kompatibel dengan biaya tertentu (biaya kirim).
- f. Saat tampilan di TV kurang sesuai atau ada gambar terpotong, silakan mengikuti troubleshooting kendala **nomor 25** di bawah.

**X**stream

![](_page_25_Picture_0.jpeg)

| yang tersebu pada web tersebut, selanjutnya masukkan emalu untuk menerima konfirmasi untuk membuat pasaword baru. Ikut langkah selanjutnya sampai selesai. Image: The selection of the selection of the |    |                                           | a. Membuka browser <u>www.mytransvision.co.id</u> / <u>www.my.transvision.co.id</u> kemudian pilih <b>Forget pwd?</b>                                        |
|----------------------------------------------------------------------------------------------------|----|-------------------------------------------|----------------------------------------------------------------------------------------------------|
| 13       Lupa Password sast ingin         14       Lupa Password sast ingin         15       . Untuk recovery password, make masukkan email untuk menerima notifikasi Reset Password.         16       . Untuk recovery password, make masukkan email untuk menerima notifikasi Reset Password.                                                                                                    |    |                                           | yang tersedia pada web tersebut, selanjutnya masukkan email untuk menerima konfirmasi untuk membuat password baru. Ikuti Langkah selanjutnya sampai selesai. |
| c. Maka link untuk mereset password akan dikirim ke email, lakukan Reset Password.                                                                                                    | 18 | Lupa Password saat ingin<br>login ke STB. | <image/>                                                                                                    |
|                                                                                                    |    | Ole,                                      |                                                                                                    |

![](_page_26_Picture_0.jpeg)

|    |                                                                                                    |                                                           | TRANSVISION                                                                                                    |                                           |
|----|----------------------------------------------------------------------------------------------------|-----------------------------------------------------------|----------------------------------------------------------------------------------------------------|-------------------------------------------|
|    |                                                                                                    |                                                           | Hello!<br>You are receiving this email because we received a password reset                                                                                                    |                                           |
|    |                                                                                                    |                                                           | Reset Password                                                                                                    |                                           |
|    |                                                                                                    |                                                           | This password reset link will expire in 60 minutes.<br>If you did not request a password reset, no further action is required.                                                                                                    | $\sim$                                    |
|    |                                                                                                    |                                                           | Regards,<br>MyTransvision                                                                                                    |                                           |
|    |                                                                                                    |                                                           | If you're having trouble clicking the "Reset Password" button, copy and paste the URL below<br>into your web browser: <u>http://my.transvision.co.id/password/reset/</u><br>aeb2b19746cea7405ba84bd001bac24fe553ab6641dab6e08304f74bf8cac13d?<br>email=antokrispat7540gmail.com |                                           |
|    |                                                                                                    |                                                           | © 2020 MyTransvision, All rights reserved.                                                                                                    |                                           |
|    |                                                                                                    | d. Lakukan per                                            | gantian password lama dengan yang baru.                                                                                                    |                                           |
|    |                                                                                                    |                                                           | E-Mail Address antoHrispoti@gmail.com Password Confirm Password Reset Password                                                                                                    |                                           |
|    |                                                                                                    | a. Kondisi ini k<br>pada netwo<br>mobile tetho            | piasanya terjadi pada network yang menggunakan <b>SSO (Single Sign On)</b> yang bia<br>rk Hotel/kantor. Selain itu terjadi pada pelanggan yang menggunakan modem<br>ering ketika kuotanya sudah habis.                                                                          | asa terjadi<br>1 mifi atau<br>erti gambar |
|    | •                                                                                                    | di bawah ini                                              |                                                                                                    | ©                                         |
| 19 | Cogol Sign In Konono Funor                                                                                   |                                                           | master@tvstorm.com                                                                                                    |                                           |
|    | Code 995 dan Sign In Karena Error<br>Code 995 dan Sign In to<br>Network (Single Sign<br>On/Captive Network). | 0                                                         | Sorry, it seems the Network & Internet connection requires additional "Sign in to network". Please go to Notifications and enter<br>"Sign in to network" to input additional possible user name and password. If you experience any difficulties, please contact                |                                           |
|    |                                                                                                    |                                                           | authorized on site person or your internet provider or try to connect using tethering to your HP 4G LTE network.<br>Error Code : 995                                                                                                    |                                           |
|    | Oles                                                                                                    |                                                           | <ul> <li>Notifications</li> <li>Settings</li> <li>Show Password</li> <li>Remember Me</li> <li>Don't have an account y</li> </ul>                                                                                                    | yet?                                      |
|    |                                                                                                    | c. Maka harus<br>pilihan noti<br>diarahkan d<br>tersebut. | pilih <b>Notifications</b> untuk masuk ke notifikasi koneksi internet, selanjutnya dapat<br>fikasi <b>Sign in to Wi-Fi network</b> seperti gambar di bawah ini. Setelah diklik, n<br>an terbuka untuk mengisi user id dan password <b>via web</b> yang tersedia di hotel a      | t mengklik<br>naka akan<br>Itau kantor    |

![](_page_27_Picture_0.jpeg)

![](_page_27_Picture_2.jpeg)

![](_page_28_Picture_0.jpeg)

![](_page_28_Picture_1.jpeg)

![](_page_28_Figure_2.jpeg)

![](_page_29_Picture_0.jpeg)

![](_page_29_Picture_2.jpeg)

![](_page_30_Picture_1.jpeg)

![](_page_30_Picture_2.jpeg)

3. Kemudian pilih CHANNEL LOCK kemudian masukkan PIN dengan default "0000", pilih channel yang ingin dikunci dapat dipilih secara satu per satu. Seperti gambar dibawah ini.

| OPTI |              | IEL LOCK                                                                                                    |       |               |                |               | п   | PM 12:    | 13 |
|------|--------------|----------------------------------------------------------------------------------------------------|-------|---------------|----------------|---------------|-----|-----------|----|
|      |              |                                                                                                    |       | 1 / 100 Char  | nel Selecte    | d             |     |           |    |
|      | <b>⊻</b> 100 | Stones HD                                                                                                    | 107   | HBO<br>Hits   | □ 1 <b>2</b> 3 | Cinemal/Monte | 151 |           |    |
|      | 0 101        | Contraction of the second second seco | □ 108 | HB0<br>Family | 142            | *             | 200 | )<br>Simp |    |
|      | □ 102        | PERMITON MD                                                                                                    | 109   | CINEMAX       | 143            | ¥assas        | 201 | Sumor     | >  |
|      | 105          | HBO                                                                                                    | 110   | C GALAXY      | 144            | BISSKOP       | 211 | CN        |    |
|      | 106          |                                                                                                    | 111   | 💿 Galaxy      | □ 145          | © inc         | 215 |           |    |
|      |              |                                                                                                    |       | Page          | 1/5            |               |     |           |    |
|      |              |                                                                                                    | Back  | Unlo          | ck All         | Save          |     |           |    |
|      |              | $\overline{7}$                                                                                                    |       |               |                |               |     |           |    |

Selanjutnya dapat juga dilakukan pergantian PIN sesuai yang diinginkan, pilih menu OPTION > CHANGE PIN CODE > Masukkan PIN yang lama > Masukkan PIN baru sebanyak 2 kali. Dapat dilihat seperti gambar di bawah ini:

![](_page_30_Figure_6.jpeg)

4.

![](_page_31_Picture_0.jpeg)

![](_page_32_Picture_0.jpeg)

ANSVISION

## TRANSVISION

PM 03:37

CENTHINI Masukkan kata/judul Film yang ingin dicari maka akan muncul seperti gambar di bawah ini. Adapun keyword nya bisa berupa: Judul, Sutradara dan Pemain, dengan minimum 2 huruf. PM 03:37 Ada beberapa tipe gamepad yang tidak dapat berjalan dengan normal dari fungsi tombolnya jika a. menggunakan koneksi Bluetooth untuk merk dan tipe dibawah ini : Ipega 9063 Ipega 9069 Tetapi jika menggunakan koneksi kabel masih berjalan normal. Gamepad Bluetooth 23 bermasalah (tombol tidak berfungsi normal). Untuk gamepad Ipega ini secara koneksi Bluetooth berhasil akan tetapi tombolnya tidak berfungsi dengan normal. Selama Gamepad Bluetooth atau Gamepad dengan kabel menggunakan protokol Human Interface Device (HID), maka akan bisa langsung digunakan secara plug & play.

![](_page_33_Picture_0.jpeg)

![](_page_33_Picture_2.jpeg)

![](_page_34_Picture_0.jpeg)

![](_page_34_Figure_2.jpeg)

![](_page_35_Picture_0.jpeg)

![](_page_35_Picture_2.jpeg)

![](_page_36_Picture_0.jpeg)

![](_page_36_Picture_2.jpeg)

![](_page_37_Picture_0.jpeg)

![](_page_37_Picture_2.jpeg)

![](_page_38_Picture_0.jpeg)

![](_page_38_Picture_2.jpeg)

![](_page_39_Picture_0.jpeg)

![](_page_39_Picture_2.jpeg)

![](_page_40_Picture_0.jpeg)

![](_page_40_Figure_2.jpeg)

![](_page_41_Picture_0.jpeg)

![](_page_41_Figure_2.jpeg)

![](_page_42_Picture_0.jpeg)

![](_page_42_Picture_2.jpeg)

![](_page_43_Picture_0.jpeg)

![](_page_43_Picture_2.jpeg)

![](_page_44_Picture_0.jpeg)

![](_page_44_Figure_2.jpeg)

![](_page_45_Picture_0.jpeg)

![](_page_45_Figure_2.jpeg)

![](_page_46_Picture_0.jpeg)

![](_page_46_Figure_2.jpeg)

![](_page_47_Picture_0.jpeg)

|    |                            | Hal ini biasanya akan muncul pada saat STB dilakukan reset dan aplikasi Netflix masih terdeploy                                                                                                    |  |  |
|----|----------------------------|----------------------------------------------------------------------------------------------------|--|--|
|    |                            | di SUS app.                                                                                                    |  |  |
|    |                            | 1. Jika muncul hal seperti ini maka yang dilakukan jangan memilih OK karena jika memilih                                                                                                    |  |  |
|    |                            | OK maka Netflix tidak akan terinstall.                                                                                                    |  |  |
|    |                            | <ol> <li>Jika sudah terlanjur memilih OK agar dapat memunculkan popup blocked tersebut maka<br/>parlu dipatant kambali dan tunggu aparati parlua blaskad mungul</li> </ol>                                                                                                    |  |  |
|    |                            | periu direstart kembali dan tunggu sampai popup blocked muncul.                                                                                                    |  |  |
|    |                            | 3. Setelah popup blocked Play Protect muncul yang harus dilakukan adalah memilih detail                                                                                                    |  |  |
|    |                            | kemudiaan pilin instali anyway(unsafe) maka aplikasi Nethix akan terinstal.                                                                                                    |  |  |
|    |                            |                                                                                                    |  |  |
|    |                            | stream                                                                                                    |  |  |
|    |                            | MILITARY, PROSEC Blocked by Play Protect                                                                                                    |  |  |
|    |                            | COLEXENTIA O Netflix                                                                                                    |  |  |
|    |                            | HOME LIVE TV TV GUIDE CATCH UP This app may be harmful OPTION Q (1) (2) (2) (2) (2)                                                                                                    |  |  |
|    |                            | Details                                                                                                    |  |  |
|    |                            | CATCHPUAY+                                                                                                    |  |  |
|    |                            | LATEST MOVES                                                                                                    |  |  |
|    |                            | playprotect/help                                                                                                    |  |  |
|    |                            | Install anyway (unsafe).                                                                                                    |  |  |
|    |                            |                                                                                                    |  |  |
|    |                            |                                                                                                    |  |  |
|    |                            |                                                                                                    |  |  |
|    |                            | Hal ini sama dangan masalah Notflix karona anlikasi tidak secara resmi geogle yang menyediakan                                                                                                    |  |  |
|    |                            | akan muncul nada saat STB dilakukan reset dan anlikasi Netflix masih terdenlov di SUS ann                                                                                                    |  |  |
|    |                            | 1. Jika muncul hal seperti ini maka yang dilakukan jangan memilih OK karena jika memilih                                                                                                    |  |  |
|    |                            | OK maka Netflix tidak akan terinstall.                                                                                                    |  |  |
|    |                            | 2. Jika sudah terlanjur memilih OK agar dapat memunculkan popup blocked tersebut                                                                                                    |  |  |
|    |                            | maka perlu direstart kembali dan tunggu sampai popup blocked muncul.                                                                                                    |  |  |
|    |                            | 3. Setelah popup blocked Play Protect muncul yang harus dilakukan adalah memilih detail                                                                                                    |  |  |
|    |                            | kemudiaan pilih install anyway maka aplikasi Aptoide akan terinstal.                                                                                                    |  |  |
|    |                            |                                                                                                    |  |  |
|    |                            | streem still the still the |  |  |
|    | Muncul popup blocked       |                                                                                                    |  |  |
| 34 | Play protect apps          | A Wonderful Adventure                                                                                                    |  |  |
|    | Aptolice.                  | HOME LIVETY TYGUIDE CATC Blocked by Play Protect                                                                                                    |  |  |
|    |                            | Aptoide TV                                                                                                    |  |  |
|    |                            | CATCHELAX*                                                                                                    |  |  |
|    |                            |                                                                                                    |  |  |
|    |                            |                                                                                                    |  |  |
|    |                            |                                                                                                    |  |  |
|    |                            | TRANS 7 TRANSTV LACTI SCTV tv ne                                                                                                    |  |  |
|    |                            |                                                                                                    |  |  |
|    |                            |                                                                                                    |  |  |
|    |                            |                                                                                                    |  |  |
|    | $\mathbf{V}$               |                                                                                                    |  |  |
|    | Notifikasi paket habis dan | 1. Saat sudah <b>memasuki waktu paket habis</b> maka akan memunculkan <b>pop up berlangganan sudah</b>                                                                                                    |  |  |
| 35 | aktivasi.                  | habis yang mana selanjutkan akan diarahkan ke product guide untuk melalukan pembelian paket                                                                                                    |  |  |
|    |                            |                                                                                                    |  |  |
|    |                            |                                                                                                    |  |  |

![](_page_48_Picture_0.jpeg)

![](_page_48_Figure_2.jpeg)

![](_page_49_Picture_0.jpeg)

|    |                      | Paket 1 Bulan DIAMOND<br>testaosplab05@trv.co.id                                                              | Email ini adalah alamat email yang terdaftar di akun Anda <ul> <li>Tetap kabari saya tentang penawaran eksklusif</li> </ul> |                                |
|----|----------------------|----------------------------------------------------------------------------------------------------|----------------------------------------------------------------------------------------------------|--------------------------------|
|    |                      | Paket 1 Bulan DIAMOND RP 189.000<br>Total RP 189.000                                                          | Metode Pembayaran                                                                                                    |                                |
|    |                      | Oengan melanjutkan pembayeran, Saya menyelujut<br><u>ayarat dan ketentuan</u> yang bertaku.                   | Transvision Kode Bayar                                                                                                    |                                |
|    |                      | Untuk pilihan paket dan durasi berlangganan yang lain, silakan<br>tekan tombol <b>KEMBALI</b> di bawah        | 0 ovo 0vc                                                                                                    | >                              |
|    |                      | Informasi Kontak                                                                                              | Gopay Gopav                                                                                                    |                                |
|    |                      | Email<br>testaosplab05@trv.co.id                                                                              |                                                                                                    | 0                              |
|    |                      | Email ini adalah alamat email yang terdaftar di akun Anda                                                     | Pulsa Telkomsel smartfree                                                                                                   |                                |
|    |                      | Tetap kabari saya tentang penawaran ekaklusif                                                                 |                                                                                                    |                                |
|    |                      | Kembali Lanjut Bayar                                                                                          | Kembali Lanjut Bayar                                                                                                    |                                |
|    |                      |                                                                                                    |                                                                                                    |                                |
|    |                      | <ol> <li>Tunggu sampai proses pembelian berhas<br/>account update.</li> </ol>                                 | il ditandai dari sisi STB akan mun                                                                                          | cul notifikasi                 |
|    |                      |                                                                                                    |                                                                                                    |                                |
|    |                      | (stream                                                                                                    |                                                                                                    | 1:30                           |
|    |                      | MILITARY PROSECUTOR                                                                                           |                                                                                                    |                                |
|    |                      | HOME LIVETY TROUDE CATSLO VOD , ACCOU                                                                         | nt Notification                                                                                                    | 0                              |
|    |                      | tanker -                                                                                                    |                                                                                                    |                                |
|    |                      | Account infor<br>Please                                                                                       | sign in again.                                                                                                    |                                |
|    |                      |                                                                                                    | STRON OF THE NERVE                                                                                                    | CAT                            |
|    |                      |                                                                                                    | ОК                                                                                                    | 0                              |
|    |                      | TRANSIV TRANSTV                                                                                               |                                                                                                    | <i>n</i>                       |
|    | •                    |                                                                                                    |                                                                                                    |                                |
|    |                      |                                                                                                    |                                                                                                    |                                |
|    |                      | <ol> <li>Apabila pada proses pembelian VOD meng<br/>dimungkinkan terjadi jika kondisi internet sed</li> </ol> | gunakan QRIS mengalami kegagalar<br>Jang tidak bagus baik dari sisi interne                                                 | hal tersebut<br>et dipelanggan |
|    |                      | maupun disisi HE OTT Transvision sedang me                                                                    | ngalami gangguan, sebagai contoh ga                                                                                         | mbar dibawah                   |
|    |                      |                                                                                                    |                                                                                                    |                                |
|    |                      | SYNOPSIS                                                                                                    |                                                                                                    | :48                            |
|    |                      |                                                                                                    |                                                                                                    |                                |
|    |                      | Error on Network                                                                                              | Connection to The Server                                                                                                    |                                |
| 36 | Pembelian VOD gagal. | Sorry, the content yo<br>now. Please check y                                                                  | u selected can't be played right<br>our Network & Internet status,                                                          |                                |
|    |                      | it shall be well Conne<br>speed. Then, pleas                                                                  | cted and have enough network<br>e try again in a few moment.                                                                |                                |
|    |                      | Err                                                                                                    | or Code : 990                                                                                                    |                                |
|    |                      |                                                                                                    | ок                                                                                                    |                                |
|    |                      |                                                                                                    |                                                                                                    |                                |
|    |                      |                                                                                                    |                                                                                                    |                                |
|    |                      |                                                                                                    |                                                                                                    |                                |

![](_page_50_Picture_0.jpeg)

![](_page_50_Picture_2.jpeg)

![](_page_50_Picture_3.jpeg)

Troubleshooting Guides Xstream 2<sup>nd</sup> Gen R-11.a

![](_page_51_Picture_0.jpeg)

![](_page_51_Picture_2.jpeg)

![](_page_52_Figure_1.jpeg)

NSVISION

![](_page_53_Picture_0.jpeg)

![](_page_53_Picture_2.jpeg)

![](_page_54_Picture_0.jpeg)

![](_page_54_Picture_2.jpeg)

![](_page_55_Picture_0.jpeg)

|    |                            | lika pada proses pembelian VOD mengalami kendala dimana tombol RENT tidak berubah menjadi                                                                                                    |  |  |
|----|----------------------------|----------------------------------------------------------------------------------------------------|--|--|
|    |                            | WATCH maka yang dilakukan adalah menunggu waktu sekitar 1 – 30 menit, kemudian coba lagi takan tambal RENT tarrahut anakah akan langgung memainkan konton VOD atau kembali                                |  |  |
|    |                            | tekan tombol RENT tersebut apakah akan langsung memainkan konten VOD atau kembali<br>memunculkan layar metode bayar jika muncul layar metode bayar maka sebaiknya ditunggu                                |  |  |
|    |                            | kembali.                                                                                                    |  |  |
|    |                            |                                                                                                    |  |  |
|    |                            |                                                                                                    |  |  |
|    |                            | master@tvstorm.com                                                                                                    |  |  |
|    |                            |                                                                                                    |  |  |
|    |                            |                                                                                                    |  |  |
|    |                            | Sorry, seems your account is registered on a different platform.                                                                                                    |  |  |
|    |                            | Please contact your operator to receive the correct account for your decoder platform.<br>Error Code : 362                                                                                                |  |  |
|    | Penielasan tambahan        |                                                                                                    |  |  |
| 40 | terkait error 362          | <ol> <li>Jika STB mengalami hal ini pada saat sign in maka pastikan terlebih dahulu antara akun yang<br/>diregiter dengan yersi software STB dalam satu platform yang sama yaitu B2B platform.</li> </ol> |  |  |
|    |                            | 2. Kondisi error 362 sudah pasti akan muncul ketika ada perbedaan antara akun yang diregister                                                                                                    |  |  |
|    |                            | dengan versi software STB B2C atau B2B platform.<br>3. Jika mengalami hal ini maka perlu dimigrasikan atau diupgrade software STBnya tergantung                                                           |  |  |
|    |                            | kondisi yang mana dialaminya misal :                                                                                                    |  |  |
|    |                            | a. akun masin teregister of B2C platform sedangkan STB sudan menggunakan versi B2B,<br>maka hal ini masih dapat dilakukan migrasi akun dari B2C ke B2B.                                                   |  |  |
|    |                            | <ul> <li>akun sudah teregister di B2B platfrom sedangkan STB masih menggunakan versi B2C<br/>namun versi sudah paling tinggi dari versi B2P yang ada saat ini maka bal ini barus dituker.</li> </ul>      |  |  |
|    |                            | atau akun dikembalikan ke versi B2C.                                                                                                    |  |  |
|    |                            |                                                                                                    |  |  |
|    |                            | Network Status 🙃                                                                                                    |  |  |
|    |                            |                                                                                                    |  |  |
|    |                            |                                                                                                    |  |  |
|    |                            | antokrispati@gmail.com                                                                                                    |  |  |
|    |                            |                                                                                                    |  |  |
|    |                            |                                                                                                    |  |  |
| 41 | Muncul Safe Mode           |                                                                                                    |  |  |
|    | dibagian posisi kiri bawah | Sign In                                                                                                    |  |  |
|    |                            |                                                                                                    |  |  |
|    |                            | Notifications Settings Solow Password Remember we                                                                                                    |  |  |
|    |                            | Safe mode Don't have an account yet?                                                                                                    |  |  |
|    |                            | Sign in Screen.                                                                                                    |  |  |
|    |                            | Pada layar sign in ini terlihat seperti biasa saja namun dapat dilihat disisi kiri bawah muncul Safe                                                                                                    |  |  |
|    |                            | mode, untuk pengoperasikan STB memang masih normal pada posisi ini.                                                                                                    |  |  |

![](_page_56_Picture_0.jpeg)

![](_page_56_Figure_2.jpeg)

![](_page_57_Picture_0.jpeg)

![](_page_57_Picture_1.jpeg)

#### Appendix A

1. Mengatur Smartphone menjadi Remote Xstream dengan aplikasi Android TV Remote.

![](_page_57_Picture_4.jpeg)

- 1. Instal aplikasi Android TV Remote terlebih dahulu, kemudian buka aplikasinya.
- 2. Atur perangkat STB dengan STB dalam 1 jaringan yang sama.

| 10:54 🖪 🖻 🖻 🔹 | 8 X N M I     |                     |
|---------------|---------------|---------------------|
| AN            |               | $\sim$              |
| F             | ound 9 TV(s)  |                     |
|               | I-Xstream (3) | $\langle S \rangle$ |

3. Pilih device (STB Xstream) yang akan diremote menggunakan smatphone, tunggu sampai muncul kode pairing yang muncul pada layar TV.

![](_page_57_Picture_9.jpeg)

4. Masukan kode tersebut pada smartphone agar proses pairing berjalan dengan baik.

![](_page_58_Picture_0.jpeg)

![](_page_58_Picture_2.jpeg)

5. Smartphone sudah siap digunakan sebagai remote STB Xstream.

![](_page_58_Figure_4.jpeg)

<sup>&</sup>lt;sup>1</sup> Untuk jenis aplikasi remote Android TV ini sudah tidak ada di Playstore.

![](_page_59_Picture_0.jpeg)

![](_page_59_Picture_1.jpeg)

2. Mengatur Smartphone menjadi Remote Xstream dengan aplikasi Google TV.

![](_page_59_Picture_3.jpeg)

Tampilan Aplikasi Google TV yang Terinstall.

Install atau update terlebih dahulu aplikasi Google TV yang sebelumnya adalah aplikasi dengan nama Google Play, jika sudah diinstall atau diupdate maka dapat langsung membuka aplikasi Google TV seperti gambar diatas.

![](_page_59_Picture_6.jpeg)

Tampilan Aplikasi Google TV.

Pada saat aplikasi dibuka maka akan muncul tampilan seperti gambar diatas dimana Google TV mempunyai layanan VOD seperti halnya Google Play, hanya saja pada aplikasi Google TV ini sudah ada penambahan fitur TV Remote yang dapat digunakan untuk STB dengan cara pairing terlebih dahulu. Syarat utama untuk menghubungkannya secara umum smartphone harus terhubung dengan jaringan atau network yang sama dengan STB.

![](_page_60_Picture_0.jpeg)

![](_page_60_Picture_2.jpeg)

Shortcut Membuka TV Remote.

Ada cara lain untuk membuka TV Remote dengan cepat tanpa perlu membuka aplikasi Google TV-nya dengan cara menekan lama sekitar 2 detik pada aplikasi Google TV sampai muncul menu TV Remote seperti gambar diatas. Pada gambar diatas ada sedikit perbedaan dimana icon Google TV-nya tidak update meskipun sebenarnya sudah update dapat dilihat dengan keterangan aplikasinya yaitu Google TV walaupun iconnya masih menggunakan Google Play.

|                   | TRANSVISION-Xstream (5)                   | <u>الجي الجي الجي الجي الجي الجي الجي الجي </u> |
|-------------------|-------------------------------------------|-------------------------------------------------|
| ×                 |                                           |                                                 |
| $O^{O}$           |                                           |                                                 |
| Ň.X               | Connected                                 |                                                 |
|                   | Ready to use with TRANSVISION-Xstream (5) |                                                 |
|                   |                                           |                                                 |
|                   | TRANSVISION-OTT-Box                       |                                                 |
|                   | CYBORGO01                                 |                                                 |
|                   | TRANSVISION-Xstream (8)                   |                                                 |
| il <sup>o</sup> i | TRANSVISION-Xstream (3)                   |                                                 |
| $\checkmark$      | TRANSVISION-Xstream (5)                   | ×                                               |
|                   | TRANSVISION-Xstream (6)                   |                                                 |
|                   | TRANSVISION-Vetream (4)                   |                                                 |
|                   | Transvision-Asuean (4)                    |                                                 |

Tampilan TV Remote.

![](_page_61_Picture_0.jpeg)

Pada saat memilih TV Remote maka akan muncul beberapa pilihan device (STB) yang akan dihubungkan dengan smartphone untuk dijadikan remote, pilih device yang ingin dipairing dengan smartphone maka akan muncul kode pairing pada TV.

![](_page_61_Picture_3.jpeg)

Tampilan Input Kode Pairing pada Smartphone dan STB pada TV.

Setelah memasukan kode pairing dan berhasil terpairing maka smartphone sudah dapat digunakan menjadi remote pada STB Xstream Gen 2, selain itu remote TV pada aplikasi Google TV ini dapat menggunakan fitur voice commandnya.

![](_page_62_Picture_0.jpeg)

![](_page_62_Picture_1.jpeg)

Appendix B

#### Panduan Cara Transfer File dari Smartphone / laptop

- Menggunakan Aplikasi X-plore
   Opsi ini digunakan jika Anda tidak memiliki flashdisk, maka Anda dapat mengirimkan file
   Apk melalui smartphone / laptop ke STB.
- 1. Siapkan STB dan file Apk yang ingin Anda install di dalam Smartphone/Laptop.
- 2. Hidupkan STB hingga menuju tampilan Home Screen.

![](_page_62_Figure_7.jpeg)

- 3. Pastikan STB dan Smartphone/Laptop Anda sudah terhubung ke jaringan internet yang sama.
- 4. Pada Home Screen, Anda dapat menuju Apps&Games dan cari App X-Plore lalu open.

![](_page_62_Picture_10.jpeg)

5. Jika Anda tidak memilikinya, Anda dapat mendownloadnya terlebih dahulu melalui Play Store atau AptoideTV.

![](_page_63_Picture_0.jpeg)

| X-plore<br>Manage                                          | File                               |                   |                       |   |
|------------------------------------------------------------|------------------------------------|-------------------|-----------------------|---|
| Lonely Cat Game                                            | s 3+ Rated for 3+                  |                   |                       |   |
| X-plore is dual-<br>Clouds and mo<br>• Offers In-App Purch | pane file manager with tree<br>re. | e view, LAN/Root/ | 🔂 🗶 plore             |   |
| INSTALL                                                    | FULL DESCRIPTION                   | ADD TO WISHLIST   | FLAG AS INAPPROPRIATE | • |
| Screenshots                                                |                                    |                   |                       |   |
|                                                            | - 1 <sup>2</sup> - 1 <sup>2</sup>  |                   |                       |   |
| 5 mil                                                      |                                    | 2 t 1             |                       |   |

6. Di dalam App X-Plore pilih WiFi file sharing > Server > Enable Auto Start Sharing. Catat IP Address yang tertera pada STB.

![](_page_63_Figure_4.jpeg)

7. Pada perangkat Smartphone/Laptop open App Chrome dan ketik kan IP Address pada bagian URL lalu OK dan tunggu hingga tampilan X-Plore tampil di Smartphone/Laptop Anda.

| 15. | 14 M 🛢 🔇 📟 🐯                             |                                                                                                    |  |
|-----|------------------------------------------|----------------------------------------------------------------------------------------------------|--|
| •   | 192.168.25.84 <mark>.</mark> 1111        | ۲                                                                                                    |  |
| ٢   | 192.168.25.84:1111<br>192.168.25.84:1111 |                                                                                                    |  |
| Q   | 192.168.25.84:1111                       |                                                                                                    |  |
|     | 15.<br>©                                 | 15.14 M ● ③ ● ◊         192.168.25.84;1111         192.168.25.84;1111         192.168.25.84;1111         192.168.25.84;1111         192.168.25.84;1111 |  |

8. Tentukan dimana Anda akan menyimpan filenya, setelah itu Klik pada ikon Panah Atas lalu cari dan pilih file Apk yang Anda ingin kirimkan ke STB.

![](_page_64_Picture_0.jpeg)

![](_page_64_Picture_1.jpeg)

![](_page_64_Picture_2.jpeg)

9. Tunggu hingga proses transfer selesai maka secara otomatis file akan muncul pada storage STB.

![](_page_64_Picture_4.jpeg)

10. Kembali pada perangkat STB, Periksap file pada lokasi penyimpanan yang telah Anda tentukan sebagai lokasi file yang di transfer.

![](_page_64_Picture_6.jpeg)

11. Jika file Apk sudah berhasil terkirim ke STB maka anda dapat langsung Install Apk tersebut.

![](_page_65_Picture_0.jpeg)

| /storage/emulated/0   |                |                  |             |   |            |                     |        |
|-----------------------|----------------|------------------|-------------|---|------------|---------------------|--------|
|                       |                |                  |             |   |            | Free<br>2.658/3.858 |        |
| Download              |                | -                |             |   |            | Free<br>2.806/3.80B |        |
| — 📷 Movies            |                |                  | Mark files  |   |            |                     |        |
| - Music               |                | Up dir           | Disk map    | _ |            |                     |        |
| - Notifications       | Netflix        |                  |             |   |            |                     |        |
| - E Pictures          | App installed. |                  |             |   |            |                     |        |
| Podcasts              |                |                  |             |   | DONE OPEN  |                     |        |
| - Ringtones           |                | Delote           | New folder  |   | Server     | • @                 |        |
| com.netflix.ninja.apk |                |                  | (FTP server |   | Add device |                     | ~0     |
| P Root                |                |                  |             |   |            |                     | $\sim$ |
| App manager           |                | New text<br>file |             |   |            |                     |        |

12. Maka Apk sudah berhasil ter install pada STB Anda.

#### 2. Menggunakan Aplikasi Send Files to TV

Opsi ini digunakan jika Anda tidak memiliki flashdisk, maka Anda dapat mengirimkan file Apk melalui smartphone ke STB.

- 1. Siapkan STB, Smartphone, dan file Apk yang ingin Anda install di dalam Smartphone.
- 2. Hidupkan STB hingga menuju tampilan Home Screen.

![](_page_65_Picture_8.jpeg)

- 3. Pastikan STB dan Smartphone Anda sudah terhubung ke jaringan internet yang sama.
- 4. Open App Send files to TV pada Smartphone dan STB Anda.

![](_page_66_Picture_0.jpeg)

|    | APPS & GAMES    |                      |            |                     | MONDAY<br>SEP 20 15:01 |   | 18.25 🗭 🎫 🎮 🎯 🔇 🔹   | @ ₩ ♥ कि ╬ .ill 47%∎ |
|----|-----------------|----------------------|------------|---------------------|------------------------|---|---------------------|----------------------|
| (+ | KODI            | NETFLIX              | NETFLIX    | SEND FILES<br>TO TV | 😼 🗶 plore              |   | Cari                | :                    |
|    | RECENTIV PLAYED | Google Play<br>Store | CATCHPUAY+ | YouTube             | SEND FILES<br>TO TV    | N |                     |                      |
|    |                 |                      | K          |                     |                        |   | Send Files To<br>TV |                      |

5. Jika Anda tidak memilikinya, Anda dapat mendownloadnya terlebih dahulu melalui Play Store pada Smartphone dan STB Anda.

![](_page_66_Figure_4.jpeg)

6. Open App Send files to TV di STB dan Anda akan di arahkan untuk menentukan lokasi penyimpanan.

![](_page_66_Picture_6.jpeg)

7. Tekan Back pada remote dan pilih Receive.

![](_page_66_Figure_8.jpeg)

![](_page_67_Picture_0.jpeg)

![](_page_67_Picture_1.jpeg)

8. Buka App Send files to TV di Smartphone dan pilih Send > Cari dan pilih file Apk yang ingin dikirim ke STB > Pilih perangkat STB Anda " TRV-Xstream-SeRu.

![](_page_67_Picture_3.jpeg)

9. Tunggu hingga proses kirim Apk dari Smartphone ke STB selesai.

| Transferring: 13% | - commetmiximiju.apr |  |
|-------------------|----------------------|--|
| I MB / 9.8 MB     |                      |  |
|                   |                      |  |
|                   |                      |  |
|                   |                      |  |
|                   |                      |  |

10. Jika sudah selesai Anda dapat Klik OK > Open (jika sebelumnya "App Send files to TV" belum Allowed maka akan mucul pop up) > Install.

![](_page_67_Picture_7.jpeg)

11. Maka Apk sudah berhasil ter install pada STB Anda.